# Eksamile (arvestusele) registreerumine - Registration for exams (pass-fail evaluations)

(i)

Eksamitele (arvestustele) ja korduseksamitele registreerumist reguleerib õppekorralduseeskiri. Selgitused õppekorralduseeskirja punktide kohta leiate õppijate kodulehelt.

**()** 

(i)

• Õppejõul on õigus kohustada õppijat valima korralise eksami sooritamise aeg ning selleks vormistatakse ÕlSi registreerumiskohustusega eksam või arvestus. Eksamile (arvestusele) tuleb registreeruda oma Eksamitele / kontrolltöödele registreerumise vormil hiljemalt neljandal päeval enne sobiva eksami (arvestuse) toimumist. Näiteks, kui sobiv eksam (arvestus) toimub 15. kuupäeval, tuleb sellele registreeruda hiljemalt 11. kuupäeval. Kui hiljemalt neljandal päeval enne viimase eksami (arvestuse) toimumist pole registreeritud ühelegi aine eksamile, kaob nupp registreerumiseks ja selle asemele kuvatakse luku ikoon infoga: Registreerimistähtaeg on möödas.

 Õppeaines, milles on üle 60 registreerunu, võib olla kehtestatud kohustus eksamile registreeruda hiljemalt neljandal päeval enne esimese eksami toimumist. Näiteks, kui aine esimene eksam (arvestus) toimub 15. aprillil, tuleb sobivale eksamile (arvestusele) registreeruda hiljemalt 11. aprillil. Kui hiljemalt neljandal päeval enne esim ese eksami toimumist pole eksamile (arvestusele) registreerutud, kaob nupp registreerumiseks ja selle asemele kuvatakse luku ikoon infoga: Registreerimistähtae g on möödas.

Eksamile (arvestusele) registreerumiseks valige ÕlSi menüüst **Registreeringud** (vt joonisel p 1) ning vajutage avanenud lehekülje ülaosas vahelehele **Eksamid / kontrolltööd** (vt joonisel p 2).

| TARTU ÛLIKOOL                     |                                                                      |                                                     | 💼 BA) Tuuli Tudeng 🐱 EST      |  |  |  |  |  |  |  |  |
|-----------------------------------|----------------------------------------------------------------------|-----------------------------------------------------|-------------------------------|--|--|--|--|--|--|--|--|
| Toblaud                           | Öppeainetele registreerumine 2019/2                                  | 020 sügis                                           |                               |  |  |  |  |  |  |  |  |
| Teated                            | <ul> <li>2019/2020 stigs</li> <li>2019/2020 kevad</li> </ul>         |                                                     |                               |  |  |  |  |  |  |  |  |
| 8 Minu turnipisan                 | <ul> <li>Registreerimine järgmise semestri ainetele algab</li> </ul> |                                                     |                               |  |  |  |  |  |  |  |  |
| III Tunniplaanid                  | Öppeained Eksamid/Kontrolltööd                                       | Öppeained Eksamid/Kentrolitööd                      |                               |  |  |  |  |  |  |  |  |
| Oppeained                         | Otsi nime, koodi vms järgi                                           | ٩                                                   | Täpsem otsing 🐱               |  |  |  |  |  |  |  |  |
| Oppekavad                         |                                                                      |                                                     |                               |  |  |  |  |  |  |  |  |
| 10 Tälendusõpe                    |                                                                      | Q, Sisesta vähemalt kolm tähemärki otsingulahtrisse |                               |  |  |  |  |  |  |  |  |
| <ul> <li>Öppetulemused</li> </ul> |                                                                      |                                                     |                               |  |  |  |  |  |  |  |  |
| Registreeringud                   | <b>+</b> 0                                                           |                                                     |                               |  |  |  |  |  |  |  |  |
| Akadeemiline kalender             |                                                                      |                                                     | asse Registreeru oppearnetere |  |  |  |  |  |  |  |  |
| Avaldused                         | Registreeritud ained                                                 |                                                     |                               |  |  |  |  |  |  |  |  |
|                                   | Koliku: 1 2 EAP                                                      | Otsi nime, koodi vms järgi                          | ۹                             |  |  |  |  |  |  |  |  |
|                                   | Kood Nimetas                                                         | Info Maht Toimumised Vastatav(ad)                   | öppejõud Reg. isikud          |  |  |  |  |  |  |  |  |
|                                   | HVEE.01.011 Kirjutamisseminar                                        | 50, EST 2 EAP L.P Rina Reine                        | alu 40                        |  |  |  |  |  |  |  |  |

Avaneb eksamitele/kontrolltöödele registreerumise vorm, kuhu näidatakse teie registreeritud ainete eksameid ja kontrolltöid. Iga eksami/kontrolltöö real on toodud:

- registreerimise tähtaeg,
- toimumise aeg,
- registreerunud isikute arv piirarvust (kui see on kehtestatud)

Registration for exams (pass-fail evaluations) and repeat exams is regulated by Study Regulations. You can find explanations on the points of Study Regulations on the learners' homepage.

- Teaching staff members have the right to obligate learners to choose the time for taking a regular exam and, for that, an exam or pass-fail evaluation with compulsory registration is entered into the SIS. You should register on the exams / tests registration form not later than on the fourth day before the exam (pass-fail evaluation). For example, if the exam (pass-fail evaluation) is on the 15th day of the month, register not later than on the 11th day of the month. If you have not registered for the exams of any course by the fourth day before the last exam (pass-fail evaluation), the button for registration disappears, and instead of it, the icon of the lock is displayed with the text: Deadline for registration has passed.
  - For courses that have more than 60 registered participants, it may be obligatory to register not later than on the fourth day before the first exam date. For example, if the first exam (pass-fail evaluation) is on April 15th, you should register for the suitable exam (pass-fail evaluation) on April 11th at latest. If you have not registered for the exams (pass-fail evaluation) by the fourth day before the first exam day, the button for registration disappears, and instead of it the icon of the lock is displayed with the text: D eadline for registration has passed.

To register for an exam (pass-fail evaluation), select **Registrations** in the SIS menu (see Figure p 1) and, at the top of the page that opened, click **Exams / tests** (see Figure p 2).

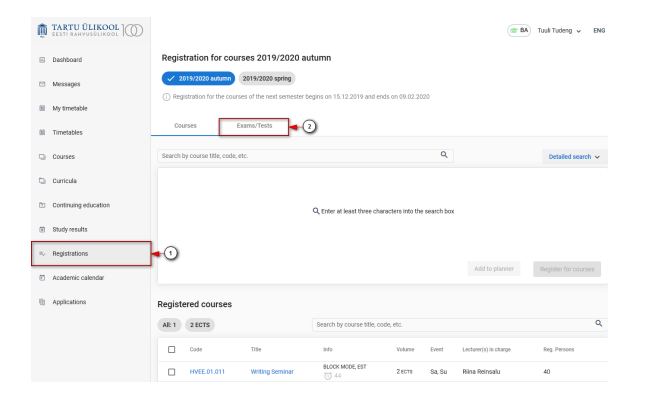

The exams/tests registration form opens and shows the exams and tests in the courses you have registered for. The line of each exam/test shows:

- registration deadline,
- · date of the exam/test,
- number of registered persons from the limit for registration (if applicable),

· toimumiskoht.

Toimumiskoha info vaatamiseks tuleb liikuda kursoriga toimumiskoha veerus vastavale hüüumärgi ikoonile ( vt joonis).

#### Eksamitele / kontrolltöödele registreerumine

| Öppeained   | Eksamid/Kontro                                                               | lltööd        |                   |                            |   |    |             |  |
|-------------|------------------------------------------------------------------------------|---------------|-------------------|----------------------------|---|----|-------------|--|
| Kood        | Öppenine nimetus Öppetund Reg Lihtung Toimumise ang Reg, isikud Toimumiskoht |               |                   |                            |   |    |             |  |
| HVEE.01.011 | Kirjutamisseminar                                                            | (2 EAP) 19/20 | Jakobi 2 - 127    |                            |   |    |             |  |
|             | Eksam/arvestus                                                               |               | 14.12.2019        | 📚 18.12.2019 14:15 - 16:00 | 0 | 0  | Registreeru |  |
|             | Eksam/arvestus                                                               |               | 8 30.12.2019      | 📚 03.01.2020 10:15 - 12:00 | 0 | 0  | Registreeru |  |
|             | Korduseksam                                                                  |               | <b>19.01.2020</b> | 📚 21.01.2020 08:15 - 10:00 | 0 | () | 6           |  |

#### Kui eksam on seotud rühma(de)ga, kuvatakse eksami reale rühma ikoon (vt joonis).

| Kood        | Öppeaine nimetus      | Öppetund     | Reg. tähtaeg    | Toimumise aeg               | Reg. isikud | Toimumiskoht    |               |
|-------------|-----------------------|--------------|-----------------|-----------------------------|-------------|-----------------|---------------|
| HVEE.03.006 | Soome keel algajaile, | tase 0>B1 (6 | EAP) 19/20 S PČ | 0 1. osa                    |             |                 |               |
|             | Eksam/arvestus        |              | Ø.              | 📚 13.01.2020 12:15 - 14:00  | 0           | 0               | Informatiivne |
|             | Eksam/arvestus        |              | Ø.              | 📚 14.01.2020 12:15 - 14:00  | 0           | ° <b></b>       | Informatiivne |
|             | Eksam/arvestus        |              | ⊠-              | \$ 21.01.2020 12:15 - 14:00 | 0           | () <b>**</b>    | Informatiivne |
|             | Eksam/arvestus        |              | Ø.              | \$ 22.01.2020 12:15 - 14:00 | 0           | 0 <mark></mark> | Informatiivne |

Punane rühma ikoon tähendab, et rühm, millesse olete registreeritud sellel õppeainel, ei kattu eksamitunni rühmaga. Sellisel juhul kuvatakse ikoonile liikudes rühma infole lisaks ka teavitus: **Rühmad ei kattu** (vt joonis).

| Kood        | Öppeaine nimetus      | Öppetund       | Reg. tähtaeg    | Toimumise aeg              | Reg. isikud | Toimumiskoht      |               |
|-------------|-----------------------|----------------|-----------------|----------------------------|-------------|-------------------|---------------|
| HVEE.03.006 | Soome keel algajaile, | tase 0×B1 (6 8 | EAP) 19/20 S PČ | 1. 058                     | NB! Rühmad  | l ei kattu. Rühma | d: 1. rühm    |
|             | Eksam/arvestus        |                | Ø.              | 📚 13.01.2020 12:15 - 14:00 | 0           | 0                 | Informatiivne |
|             | Eksam/arvestus        |                | Ø.              | 📚 14.01.2020 12:15 - 14:00 | 0           | 0#                | Informatiivne |
|             | Eksam/arvestus        |                | Ø.              | 11.01.2020 12:15 - 14:00   | 0           | 0#                | Informatiivne |
|             | Eksam/arvestus        |                | Ø-              | 📚 22.01.2020 12:15 - 14:00 | 0           | 0#                | Informatiivne |

Musta värvi rühma ikoon tähendab, et eksami tunni rühm on sama, millesse olete sellel õppeainel registreeritud. Kursoriga rühma ikoonile liikudes näete eksamitunni rühma infot.

Eksameid (arvestusi) on kahte liiki:

- informatiivsed
- registreerumisega

Informatiivsetele eksamitele (arvestustele) ÕISi kaudu registreerumist ei toimu. Tunni real on tekst Infor matiivne (vt joonis).

#### venue.

To view the venue, move the cursor to the exclamation mark in the venue column (see Figure).

| Regis | tration | for | exams | and | tests |
|-------|---------|-----|-------|-----|-------|

| Courses     | Exams/1      | Fests           |               |                            |              |       |          |
|-------------|--------------|-----------------|---------------|----------------------------|--------------|-------|----------|
| Code        | Course title | Öppetund        | Reg. deadline | Event date                 | Reg. Persons | Venue |          |
| HVEE.01.011 | Writing Semi | inar (2 ECTS) 1 |               | Jakobi 2 - 127             |              |       |          |
|             | Exam         |                 | 14.12.2019    | 📚 18.12.2019 14:15 - 16:00 | 0            | 0     | Register |
|             | Exam         |                 | 30.12.2019    | 📚 03.01.2020 10:15 - 12:00 | 0            | 0     | Register |
|             | Resit        |                 | 19.01.2020    |                            | 0            | (!)   | 6        |

If the exam is related to group(s), the group icon is displayed on the exam line (see Figure).

| Code        | Course title   | Öppetund      | Reg. deadline     | Event date                  | Reg. Persons | Venue              |                 |
|-------------|----------------|---------------|-------------------|-----------------------------|--------------|--------------------|-----------------|
| HVEE.03.006 | Finnish for Be | ginners (6 EC | TS) 19/20 A regul | ar part 1 Est               |              |                    |                 |
|             | Exam           |               | Ø-                |                             | 0            | 0 <b>::</b>        | For information |
|             | Exam           |               | 12                |                             | 0            | 0                  | For information |
|             | Exam           |               | 12                | 1.01.2020 12:15 - 14:00     | 0            | 0                  | For information |
|             | Exam           |               | Ø.                | \$ 22.01.2020 12:15 - 14:00 | 0            | 0 <mark>#1.</mark> | For information |

The red icon of the group means that the group for which you have registered for this course does not coincide with the exam group In such a case, when you move to the icon, the notice is displayed: **Groups do not overlap** (see Figure).

| Code        | Course title C    | Öppetund     | Reg. deadline     | Event date                  | Reg. Persons                               | Venue |                 |  |
|-------------|-------------------|--------------|-------------------|-----------------------------|--------------------------------------------|-------|-----------------|--|
| HVEE.03.006 | Finnish for Begin | nners (6 ECT | S) 19/20 A regula | r part 1 Est                | NB! Groups do not overlap. Groups: 1. rühm |       |                 |  |
|             | Exam              |              | Ø.                | 13.01.2020 12:15 - 14:00    | 0                                          | 0     | For information |  |
|             | Exam              |              | Ø.                |                             | 0                                          | •     | For information |  |
|             | Exam              |              | Ø.                | \$121.01.2020 12:15 - 14:00 | 0                                          | 0#    | For information |  |
|             | Exam              |              | Ø-                | 22.01.2020 12:15 - 14:00    | 0                                          | 0     | For information |  |

The black icon of the group means that the exam group is the same for which you have registered for the course. When moving the cursor to the group icon, you can see information on the exam group.

There are two kinds of notifications about exams (pass-fail evaluations):

- for information
- for registration

If the exam (pass-fail evaluation) time is noted for information there is no registration through SIS. The line displays The text For information displays on the row of a event (see Figure).

| Code        | Course title   | Öppetund       | Reg. deadline     | Event date                 | Reg. Persons | Venue |                 |
|-------------|----------------|----------------|-------------------|----------------------------|--------------|-------|-----------------|
| HVEE.03.006 | Finnish for Be | eginners (6 EC | :TS) 19/20 A regu | lar part 1 Est             |              |       |                 |
|             | Exam           |                | Ø.                | 📚 13.01.2020 12:15 - 14:00 | 0            | 0#    | For information |
|             | Exam           |                | Ø.                | 14.01.2020 12:15 - 14:00   | 0            | 0#    | For information |
|             | Exam           |                | Ø.                | 11.01.2020 12:15 - 14:00   | 0            | 0#    | For information |
|             | Exam           |                | Ø.                | 📚 22.01.2020 12:15 - 14:00 | 0            | 0     | For information |

| Kood        | Öppeaine nimetus     | Öppetund                                                  | Reg. tähtaeg | Toimumise aeg              | Reg. isikud | Toimumiskoht |               |  |  |  |
|-------------|----------------------|-----------------------------------------------------------|--------------|----------------------------|-------------|--------------|---------------|--|--|--|
| HVEE.03.006 | Soome keel algajaile | Joome keel algajalle, tase 0×81 (6 EAP) 19/20 S PÖ 1. osa |              |                            |             |              |               |  |  |  |
|             | Eksam/arvestus       |                                                           | Ø.           | 📚 13.01.2020 12:15 - 14:00 | 0           | 0#           | Informatiivne |  |  |  |
|             | Eksam/arvestus       |                                                           | Ø.           | 14.01.2020 12:15 - 14:00   | 0           | 0.4%         | Informatiivne |  |  |  |
|             | Eksam/arvestus       |                                                           | Ø.           | 11.01.2020 12:15 - 14:00   | 0           | 0#           | Informatiivne |  |  |  |
|             | Eksam/arvestus       |                                                           | 12           | 📚 22.01.2020 12:15 - 14:00 | 0           | 0            | Informatiivne |  |  |  |

Registreerumisega eksamite (arvestuste) real on tunni rea lõpus nupp Registreeru.

### Registreerumine eksamile

#### Eksamile registreerumiseks vajutage nupule Registreeru (vt joonis).

| Kood        | Öppeaine nimetus                     | Öppetund | Reg. tähtaeg | Toimumise aeg              | Reg. isikud | Toimumis | koht        |  |
|-------------|--------------------------------------|----------|--------------|----------------------------|-------------|----------|-------------|--|
| HVEE.01.011 | Kirjutamisseminar (2 EAP) 19/20 S SÕ |          |              |                            |             |          |             |  |
|             | Eksam/arvestus                       |          | 14.12.2019   | 📚 18.12.2019 14:15 - 16:00 | 0           | ()       | Registreeru |  |
|             | Eksam/arvestus                       |          | 30.12.2019   | 📚 03.01.2020 10:15 - 12:00 | 0           | 0        | Registreeru |  |
|             | Korduseksam                          |          | 8 19.01.2020 | 21.01.2020 08:15 - 10:00   | 0           | ()       | â           |  |

### Registreerumine personaalsele eksamile

Registreerumisega eksam võib olla ka personaalne. Sellisel juhul tuleb eksamile registreerudes valida endale sobiv kellaaeg. Eksami rea lõppu kuvatakse rippmenüü **Vali eksami aeg** (vt joonis).

| Kood        | Õppeaine nimetus    | Öppetund                                                            | Reg. tähtaeg | Toimumise aeg              | Reg. isikud | Toimumiskoht |  |  |  |  |
|-------------|---------------------|---------------------------------------------------------------------|--------------|----------------------------|-------------|--------------|--|--|--|--|
| FLKU.04.093 | Pärimus ja identite | Pärimus ja identiteet multikultuurses ühiskonnas (3 EAP) 19/20 K PÕ |              |                            |             |              |  |  |  |  |
|             | Eksam/arvestus      |                                                                     | 8 29.05.2020 | 📚 02.06.2020 10:15 - 12:20 | 0/5         | 🕐 – Va 🕶     |  |  |  |  |
|             | Eksam/arvestus      |                                                                     | 04.06.2020   | 📚 08.06.2020 10:15 - 12:20 | 0/5         | • Va •       |  |  |  |  |

Personaalsele eksamile registreerumiseks avage rippmenüü ning vajutage sellele kellaajale, mille soovite valida (vt joonis).

| Kood        | Öppeaine nimetus      | Öppetund        | Reg. tähtaeg                 | Toimumise aeg               | Reg. isikud | Toim | umiskoht    |
|-------------|-----------------------|-----------------|------------------------------|-----------------------------|-------------|------|-------------|
| FLKU.04.093 | Pärimus ja identiteet | multikultuurses | hiskonnas (3 EAP) 19/20 K PÖ |                             |             |      |             |
|             | Eksam/arvestus        |                 | 8 29.05.2020                 | \$ 02.06.2020 10:15 - 12:20 | 0/5         | 0    | 10:15 (0/1) |
|             | Eksam/arvestus        |                 | <b>04.06.2020</b>            | 3 08.06.2020 10:15 · 12:20  | 0/5         | 0    | 10:20 (0/1) |
|             |                       |                 |                              |                             |             |      | 10:50 (0/1) |
|             |                       |                 |                              |                             |             |      | 11:20 (0/1) |
|             |                       |                 |                              |                             |             |      | 11:50 (0/1) |

### Eksamile ei saa registreeruda

Exams (pass-fail evaluations) with registration have the Register button at the end of the line.

### Registration for exams

To register for the exam, click the **Register** button (see Figure).

| Code        | Course title                            | Öppetund | Reg. deadline | Event date                 | Reg. Persons | Venue |          |
|-------------|-----------------------------------------|----------|---------------|----------------------------|--------------|-------|----------|
| HVEE.01.011 | HVEE.01.011 Writing Seminar (2 ECTS) 19 |          |               |                            |              |       |          |
|             | Exam                                    |          | 14.12.2019    | 18.12.2019 14:15 - 16:00   | 0            | 0     | Register |
|             | Exam                                    |          | St 30.12.2019 | 📚 03.01.2020 10:15 - 12:00 | 0            | 0     | Register |
|             | Resit                                   |          | 19.01.2020    | 📚 21.01.2020 08:15 - 10:00 | 0            | ()    | 8        |

## Registration for personal exams

The exam with registration can also be personal. In such a case, choose a suitable time when registering for the exam. At the end of the exam line, the dropdown menu **Choose exam time** is displayed (see Figure).

| Code        | Course title     | Öppetund          | Reg. deadline         | Event date                  | Reg. Persona | Venue   |   |
|-------------|------------------|-------------------|-----------------------|-----------------------------|--------------|---------|---|
| FLKU.04.093 | Tradition and lo | dentity in Multic | ultural Society (3 EC | CTS) 19/20 S regular Est    |              |         |   |
|             | Exam             |                   | 8 29.05.2020          | 102.06.2020 10:15 - 12:20   | 0/5          | Choo_ ' | - |
|             | Exam             |                   | <b>104.06.2020</b>    | \$ 08.06.2020 10:15 - 12:20 | 0/5          | Choo_   | ÷ |

To register for the personal exam, open the dropdown menu and click the time you choose (see Figure).

| Code        | Course title                     | Öppetund | Reg. deadline           | Event date                                  | Reg. Persons | Vena |             |
|-------------|----------------------------------|----------|-------------------------|---------------------------------------------|--------------|------|-------------|
| FLKU.04.093 | Tradition and Identity in Multic |          | ultural Society (3 ECTS | Itural Society (3 ECTS) 19/20 S regular Est |              |      |             |
|             | Exam                             |          | 8 29.05.2020            | 📚 02.06.2020 10:15 - 12:20                  | 0/5          | 0    | 10:15 (0/1) |
|             | Exam                             |          | <b>104.05.2020</b>      | \$ 08.06.2020 10:15 - 12:20                 | 0/5          | 0    | 10:20 (0/1) |
|             |                                  |          |                         |                                             |              |      | 10:50 (0/1) |
|             |                                  |          |                         |                                             |              |      | 11:20 (0/1) |
|             |                                  |          |                         |                                             |              |      | 11:50 (0/1) |

#### Cannot register for the exam

If there is the image of a lock instead of the registration button at the end of the exam line, you cannot register for the exam. To see the reason, take the cursor to the icon of the lock (see Figure).

Kui eksami rea lõpus registreerumise nupu asemel on luku kujutis, ei saa sellele eksamile registreeruda. Põhjuse vaatamiseks viige kursor luku ikoonile (vt joonis).

#### Eksamitele / kontrolltöödele registreerumine

| Õppeained   | Eksamid/Kontrolltööd                              |        |              |                             |                |                |         |  |
|-------------|---------------------------------------------------|--------|--------------|-----------------------------|----------------|----------------|---------|--|
| Kood        | Õppeaine Õp<br>nimetus                            | petund | Reg. tähtaeg | Toimumise aeg               | Reg.<br>isikud | Toimumiskoht   |         |  |
| FLGR.01.088 | Keeleõppe teooriad ja meetodid (3 EAP) 19/20 S SÕ |        |              |                             |                |                |         |  |
|             | Eksam/arvestus                                    |        | 11.01.2020   | 15.01.2020 14:15<br>- 16:00 | Registreer     | imistähtaeg on | nöödas. |  |
|             | Eksam/arvestus                                    |        | 8 21.01.2020 | 25.01.2020 12:1-<br>- 14:00 | 0              | ()             | Ê,      |  |
|             | Eksam/arvestus                                    |        | 30.01.2020   | 3.02.2020 10:15             | 6/6            | (!)            | 6       |  |

## Olen registreeritud eksamile

Kui olete eksamile registreerunud, kuvatakse selle rea lõpus info Registreeritud (vt joonis).

| Kood        | Öppeaine nimetus      | Öppetund      | Reg. tähtaeg | Toimumise aeg               | Reg. isikud | Toimumiskoht |                |
|-------------|-----------------------|---------------|--------------|-----------------------------|-------------|--------------|----------------|
| FLEE.04.231 | Keel ja ühiskond (3 E | AP) 19/20 K F | õ            |                             |             |              |                |
|             | Eksam/arvestus *      |               | ₩ 17.05.2020 | 📚 21.05.2020 14:15 - 16:00  | 1           | 0            | Registreeritud |
|             | Eksam/arvestus        |               | Ø 01.06.2020 | 🕏 05.06.2020 10:15 - 12:00  | 0           | 0            | Registreeru    |
|             | Eksam/arvestus        |               | 108.06.2020  | \$ 12.06.2020 10:15 - 12:00 | 0           | 0            | Registreeru    |
|             | Korduseksam           |               | 17.06.2020   | 📚 19.06.2020 10:15 - 12:00  | D           | 0            | ۵              |

#### Registration for exams and tests

| Courses    |                           | Exams/Tests |                                |                                                                                  |                              |              |                |
|------------|---------------------------|-------------|--------------------------------|----------------------------------------------------------------------------------|------------------------------|--------------|----------------|
| Code       | Course<br>title           | Õppetund    | Reg. deadline                  | Event date                                                                       | Reg.<br>Persons              | Venue        |                |
|            |                           |             |                                |                                                                                  |                              |              |                |
| FLGR.01.08 | 8 Langua                  | ge Learning | Theories and Tea               | aching Methods (3 ECTS                                                           | ) 19/20 A b                  | lock mode E  | st             |
| FLGR.01.08 | 8 Languag                 | ge Learning | Theories and Tea               | aching Methods (3 ECTS                                                           | i) 19/20 A b                 | olock mode E | st             |
| FLGR.01.08 | 8 Languag<br>Exam         | ge Learning | Theories and Tea               | aching Methods (3 ECTS                                                           | i) 19/20 A b                 | exam has al  | ist<br>ready p |
| FLGR.01.08 | 8 Languag<br>Exam<br>Exam | ge Learning | Theories and Tea<br>11.01.2020 | Aching Methods (3 ECTS<br>15.01.2020 14:15<br>The registration deadle<br>- 14:00 | i) 19/20 A b<br>ine for this | exam has al  | ist<br>ready p |

### I have registered for the exam

When you have registered for the exam, the word **Registered** is displayed at the end of the line (see Figure).

|   | Code        | Course title Öppetu                               | nd Reg. deadline  | Event date                 | Reg. Persons | Venue |            |  |  |  |  |
|---|-------------|---------------------------------------------------|-------------------|----------------------------|--------------|-------|------------|--|--|--|--|
|   | FLEE.04.231 | Language and Society (3 ECTS) 19/20 S regular Est |                   |                            |              |       |            |  |  |  |  |
|   |             | Exam *                                            | ₿ 17.05.2020      | 1.05.2020 14:15 - 16:00    | 1            | 0     | Registered |  |  |  |  |
| 1 |             | Exam                                              | <b>01.06.2020</b> | 📚 05.06.2020 10:15 - 12:00 | 0            | 0     | Register   |  |  |  |  |
|   |             | Exam                                              | ₿ 08.06.2020      | 📚 12.06.2020 10:15 - 12:00 | 0            | •     | Register   |  |  |  |  |
|   |             | Resit                                             | 17.06.2020        |                            | 0            | 0     | â          |  |  |  |  |

(1) All the exam times are also shown in the learner's personal timetable.

Kõiki eksamiaegu näidatakse ka õppija isiklikus tunniplaanis.